# myPhonak Junior 1.0

Betjeningsvejledning

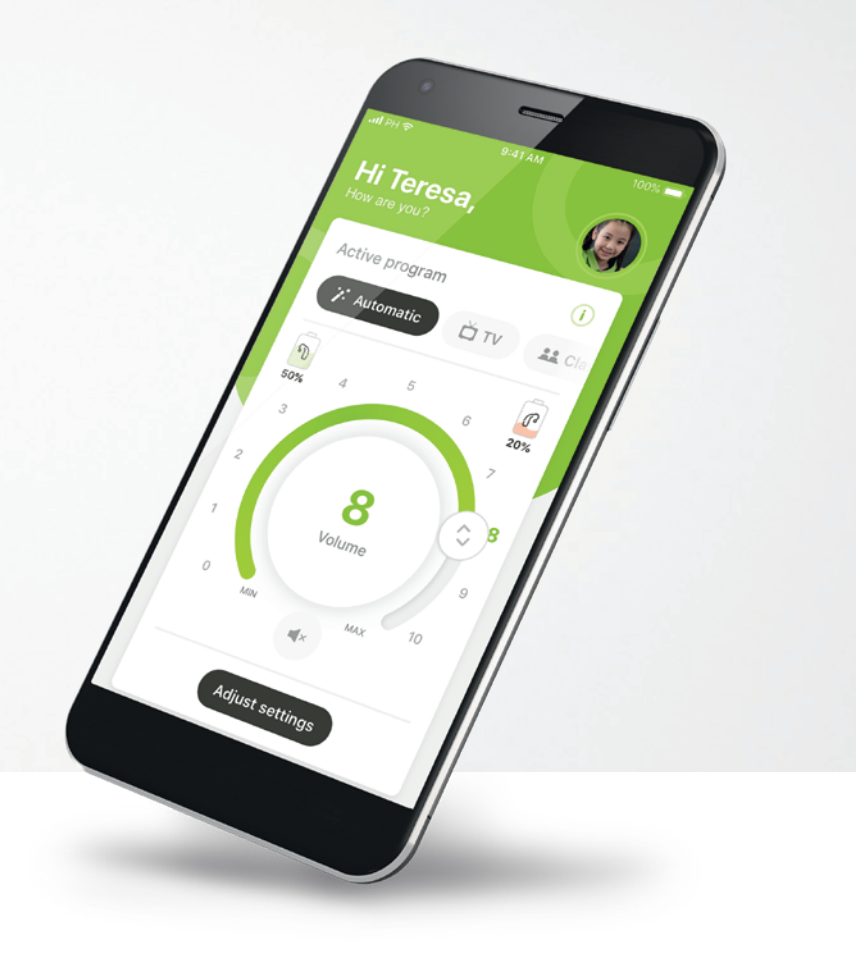

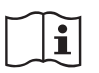

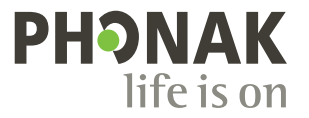

A Sonova brand

### Kom godt i gang

myPhonak Junior er en app, der er udviklet af Sonova, en af verdens førende virksomheder inden for høreløsninger, som har hovedsæde i Zürich i Schweiz. Læs betjeningsvejledningen grundigt, så du kan få glæde af alle de muligheder, appen giver.

#### Tilsigtet anvendelse

myPhonak Junior app er beregnet til valg og justering af høreapparatfunktioner, til at få adgang til statusoplysninger samt til kommunikation mellem slutbrugeren og hørespecialisten – trådløst og på en letforståelig måde med tydelige illustrationer.

(j)

 $\mathbb{A}$ 

Denne betjeningsvejledning beskriver funktionerne i myPhonak Junior app, samt hvordan disse funktioner kan betjenes af brugeren. Den beskriver også, hvordan bestemte funktioner kan spærres for børn med en forældrekontrol, så disse funktioner kun kan anvendes sammen med en forælder. Læs denne betjeningsvejledning, inden du begynder at anvende appen.

#### Information om kompatibilitet:

Brug af myPhonak Junior app forudsætter brug af Phonak høreapparater med Bluetooth® tilkoblingsmulighed. myPhonak Junior kan bruges på telefoner med Bluetooth® Low-Energy (LE) og er kompatibel med enheder med iOS® version 13.0 eller nyere. myPhonak Junior app kan bruges på Google Mobile Services certificerede (GMS certificerede) Android<sup>™</sup> enheder, der understøtter Bluetooth® 4.2 og Android OS 7.0 eller nyere.

Bluetooth® ordmærket og logoerne er registrerede varemærker tilhørende Bluetooth SIG, Inc., og enhver brug af disse fra Sonova AG's side sker under licens.

iPhone® er et varemærke tilhørende Apple Inc., som er registreret i USA og andre lande.

Android er et varemærke tilhørende Google LLC.

iOS® er et registreret varemærke eller et varemærke tilhørende Cisco Systems Inc. og/eller tilknyttede selskaber i USA og visse andre lande.

### Indholdsfortegnelse

| Lynoversigt                                      | 3  |
|--------------------------------------------------|----|
| Installation af myPhonak Junior app              | 5  |
| Parring med kompatible høreapparater             | 6  |
| Forældrekontrol                                  | 8  |
| Brugertilpasning                                 | 9  |
| Fejlfinding af parringen                         | 10 |
| Fjernbetjening                                   | 11 |
| Fjernsupport session                             | 12 |
| Mine høreapparater                               | 14 |
| Sikkerhedsoplysninger og beskrivelse af symboler | 15 |

### Lynoversigt – fjernbetjening

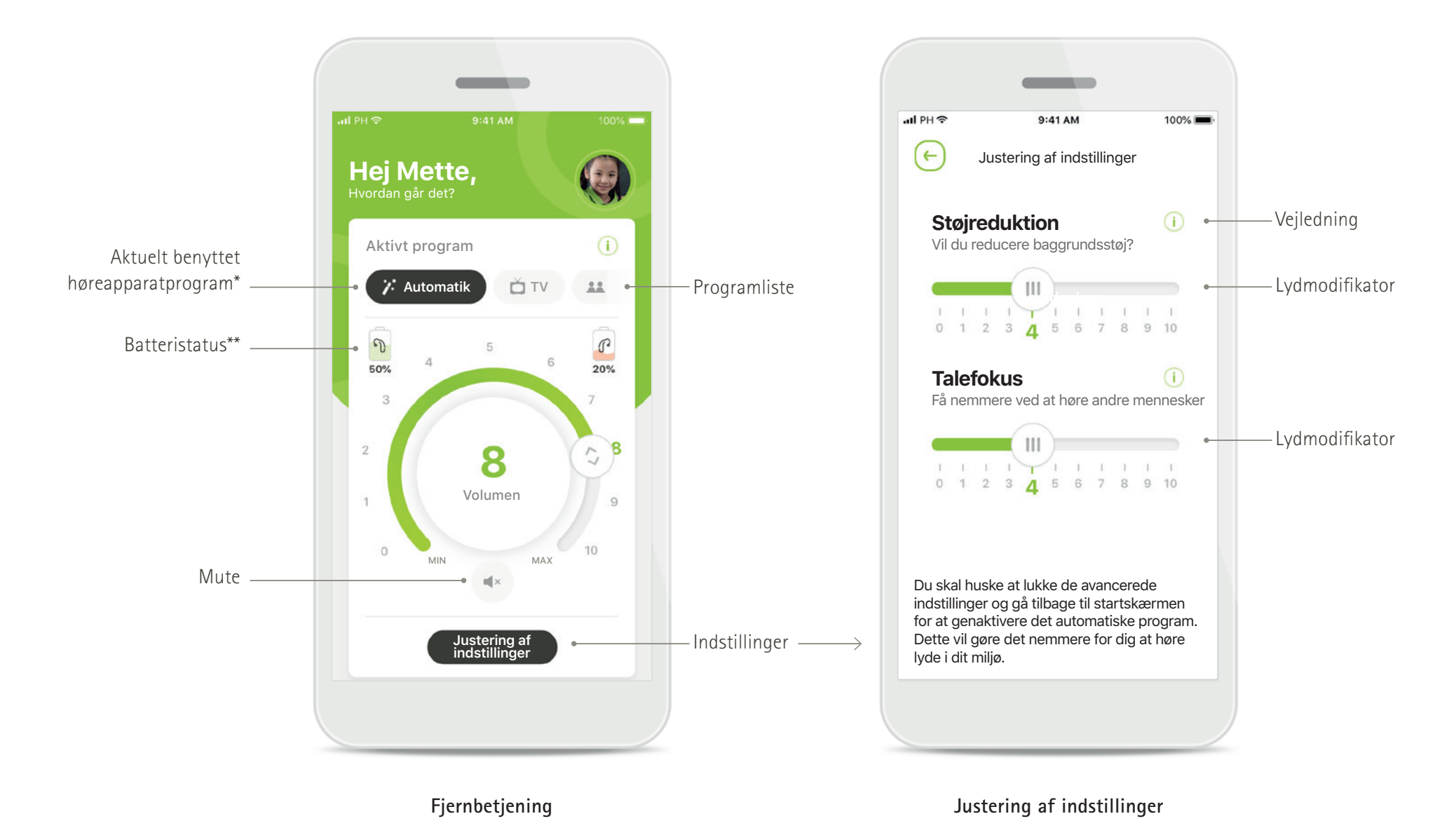

\*AutoSense Sky OS 3.0 til Sky Marvel høreapparater og AutoSense OS™ 4.0 til Naída P-UP høreapparater.

\*\*Kun tilgængeligt for genopladelige høreapparater.

### Lynoversigt – Fjernsupport

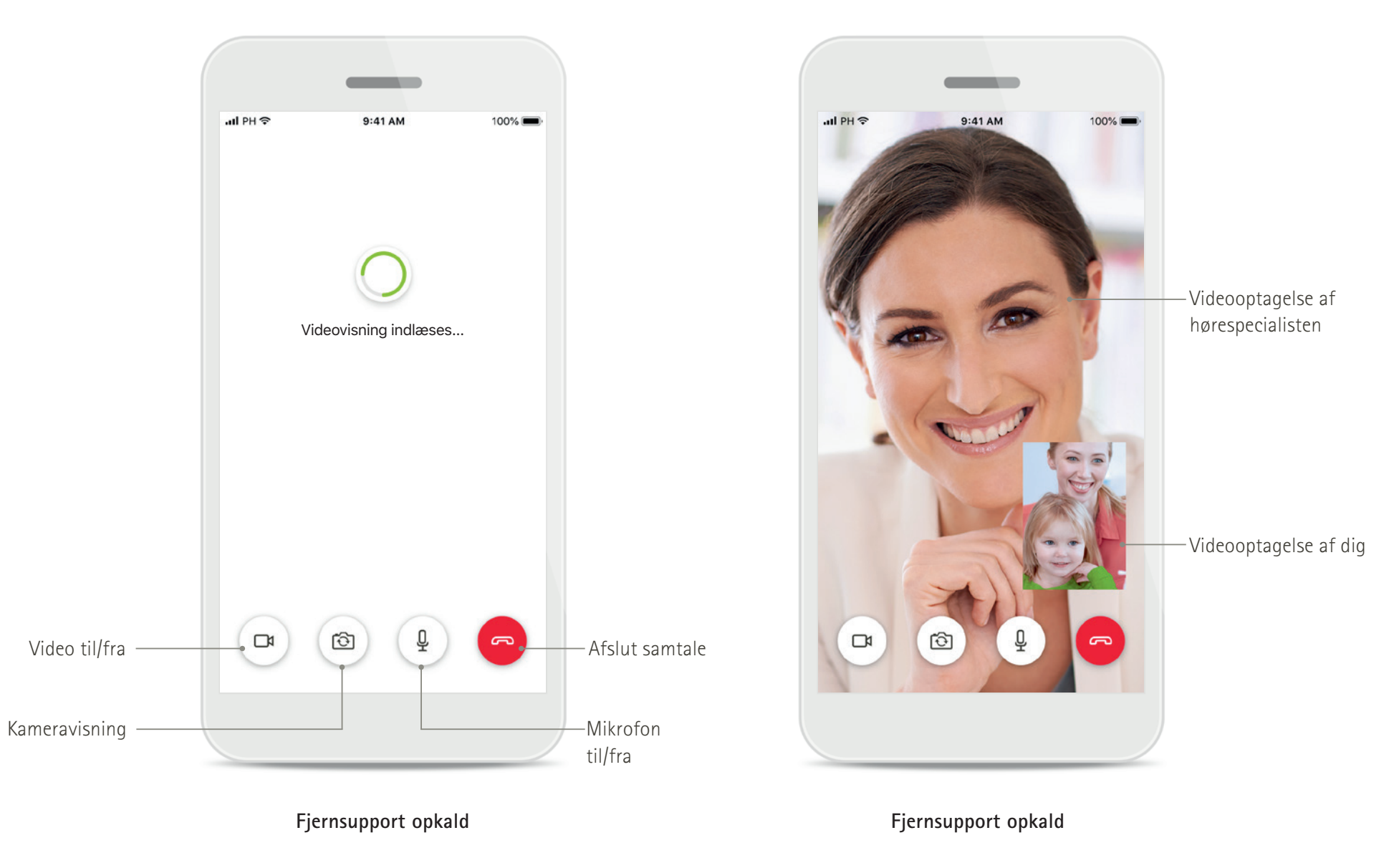

### Installation af myPhonak Junior app

- Tilslut din smartphone til internettet via Wi-Fi eller mobildata
- Aktiver din smartphones Bluetooth

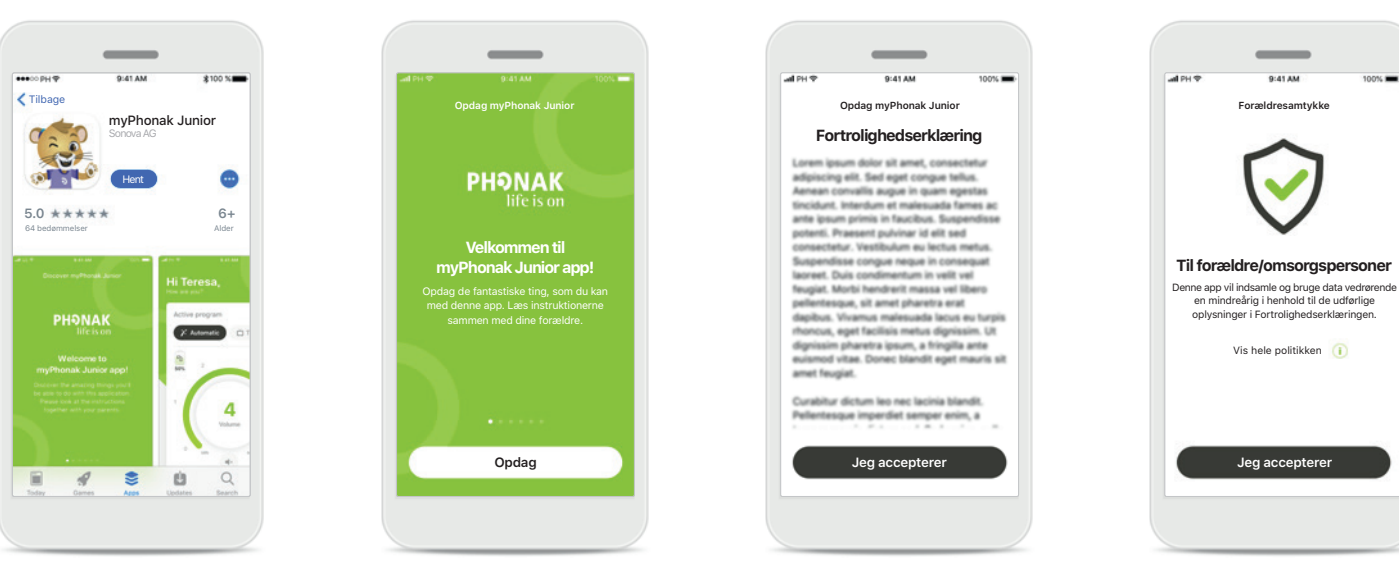

Download myPhonak Junior app Download appen fra appbutikken. Åbn myPhonak Junior app, når du har installeret den. **Åbn myPhonak Junior app** Åbn appen, og tryk på <mark>Opdag</mark>.

**Fortrolighedserklæring** Du skal acceptere fortrolighedserklæringen ved at trykke på **Jeg accepterer** for at kunne bruge appen.

### Forældresamtykke

Som forælder eller omsorgsperson skal du give forældresamtykke til brug af appen. myPhonak Junior app indsamler og anvender data vedrørende en mindreårig i henhold til oplysningerne i Fortrolighedserklæringen

### Parring med kompatible høreapparater\*

Følg nedenstående vejledning for at oprette forbindelse mellem Bluetooth aktiverede høreapparater og myPhonak Junior app.\*\*

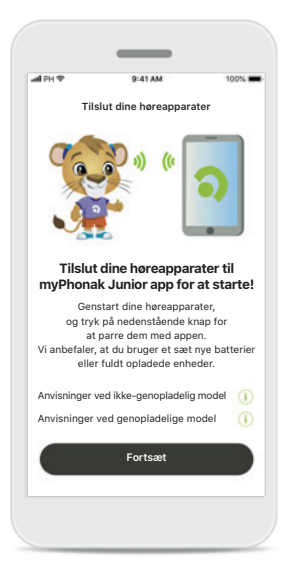

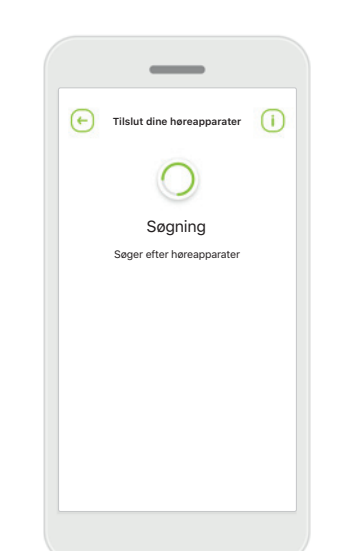

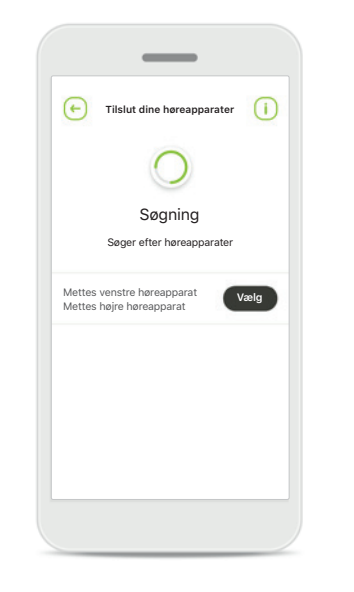

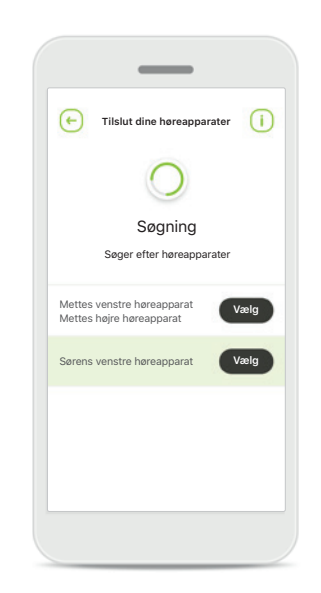

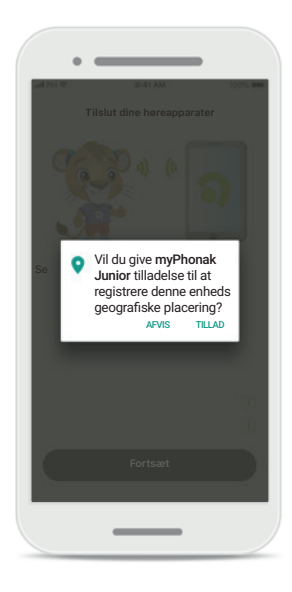

#### Vejledning vedrørende parring

Tryk på **Fortsæt**, og følg vejledningen for dine høreapparater

### Søgning

Appen søger efter kompatible høreapparater og viser dem, når den finder dem. Dette kan tage nogle få sekunder.

#### **Valg** Tryk på **Vælg**, når dine høreapparater vises på listen.

#### Flere høreapparater

Hvis der registreres flere høreapparater, vises de alle. For at fremhæve dit høreapparat skal du trykke på knappen på dit høreapparat.

#### Lokalitet

På Android enheder skal du aktivere lokalitetstjenester, første gang du parrer Bluetooth enheder. Efter den første opsætning kan du deaktivere lokalitetstjenester igen.

\*Kompatibel med Sky M-, Sky Link M- og Naída P-UP høreapparater.

\*\*Bluetooth streaming: For at streame musik eller modtage telefonopkald på dine høreapparater skal du gå til Indstillinger > Bluetooth og tilføje dine høreapparater på listen med tilsluttede enheder. Vend herefter tilbage til appen for at fortsætte parring.

### Parring med kompatible høreapparater\*

Følg nedenstående vejledning for at oprette forbindelse mellem Bluetooth aktiverede høreapparater og myPhonak Junior app.\*\*

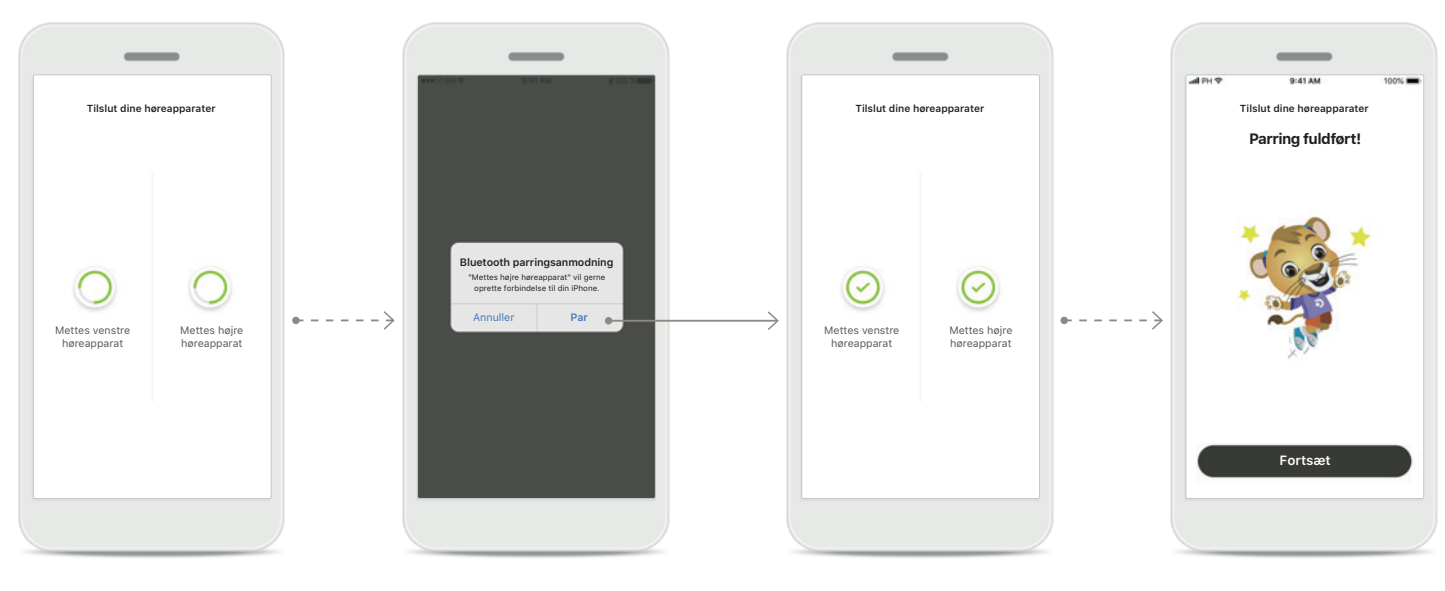

**Parring af høreapparaterne** Appen opretter forbindelse til hvert høreapparat for sig.

#### Bekræft parring for alle høreapparater På Apple enheder skal du bekræfte parringen ved at trykke på Par i pop-op vinduet for hvert apparat.

### Parring fuldført

Begge høreapparater er nu parret. Der fortsættes automatisk til næste trin i appen.

### **Opsætning fuldført** Du er nu klar til at bruge alle de kompatible funktioner i appen. Tryk på **Fortsæt** for at åbne startskærmen.

\*Kompatibel med Sky M-, Sky Link M- og Naída P-UP høre<br/>apparater.

\*\*Bluetooth streaming: For at streame musik eller modtage telefonopkald på dine høreapparater skal du gå til Indstillinger > Bluetooth og tilføje dine høreapparater på listen med tilsluttede enheder. Vend herefter tilbage til appen for at fortsætte parring.

### Forældrekontrol

Følg nedenstående vejledning for at aktivere Forældrekontrol med myPhonak Junior app.

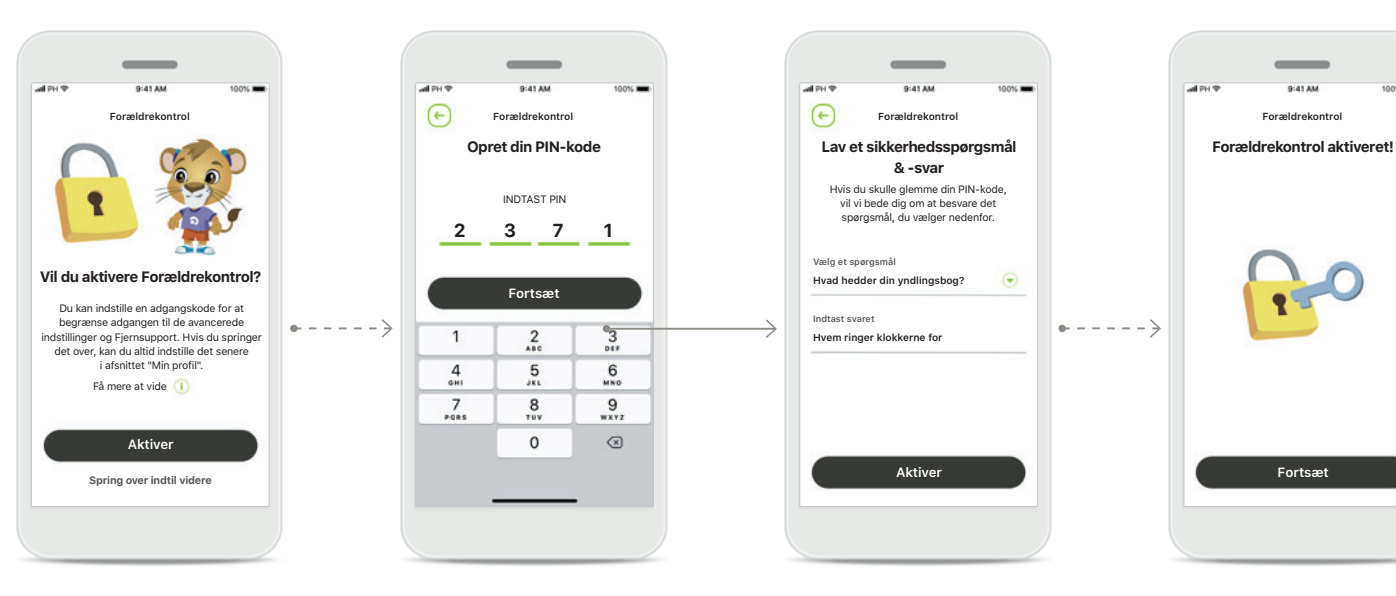

### Aktivering af Forældrekontrol

Forældrekontrol kan aktiveres enten under onboarding/ opstart af appen eller på et senere tidspunkt valgt af forælderen/omsorgspersonen. Denne funktion hjælper med at begrænse adgangen til Fjernsupport, funktionen Tænd automatisk for genopladelige høreapparater samt valg af Bluetooth båndbredde til telefonopkald.

#### Opret din PIN-kode

Angiv en 4-cifret PIN-kode til at aktive Forældrekontrol. Denne PIN-kode kan ændres eller nulstilles, når som helst forælderen/omsorgspersonen ønsker det.

#### Sikkerhedsspørgsmål

Vælg et sikkerhedsspørgsmål, og skriv det rigtige svar. Dette spørgsmål anvendes til at få adgang til begrænsede funktioner, hvis du skule glemme din 4-cifrede PIN-kode.

#### Forældrekontrol aktiveret

Du kan aktivere Forældrekontrol, når du har valgt et sikkerhedsspørgsmål og skrevet svaret. Forældrekontrol kan også deaktiveres i app menuen, hvis den ikke er nødvendig.

### Brugertilpasning

Følg nedenstående vejledning for at benytte brugertilpasningsmulighederne med myPhonak Junior app.

all PH

(+)

Indstil din profil

Hyggeligt at møde dig Mette!

Vil du uploade et profilbillede?

Upload et billede

Spring over indtil videre

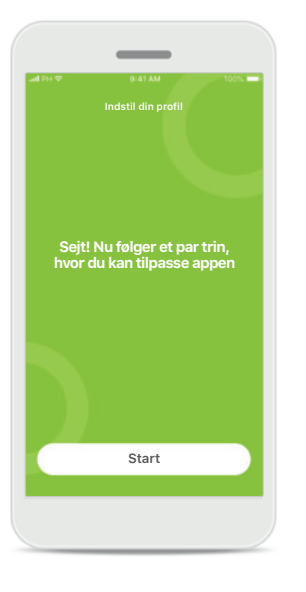

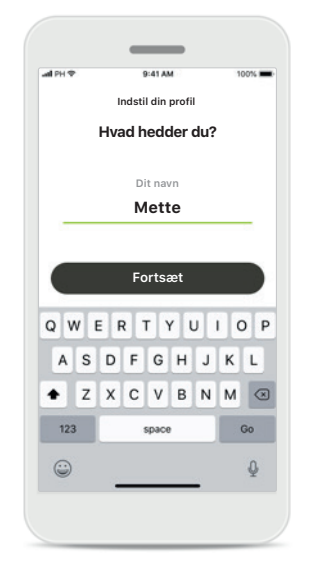

Start brugertilpasning Bruken starte brugertilpasning V/z

Du kan starte brugertilpasning enten under onboarding eller senere under afsnittet med din profil på startskærmbilledet. Brugerprofilnavn Vælg et brugernavn. Brugerprofilbillede Vælg et profilbillede. Dette kan springes over og indstilles senere i afsnittet Profil.

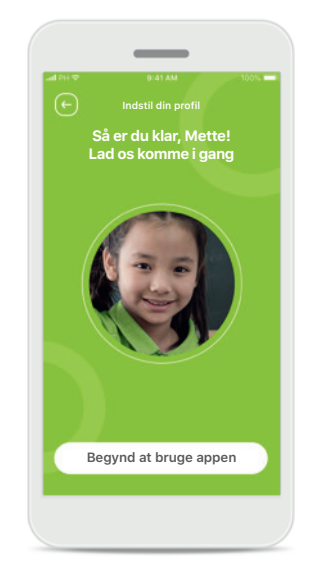

Yderligere muligheder Andre brugertilpasningsmuligheder inkluderer ændring af appens baggrundsfarvetema og ændring af farven på høreapparat og hook.

### Fejlfinding af parringen

Mulige fejl under konfigurationen.

For flere oplysninger om fejlfinding henvises til Phonaks supportside.

 $\odot$ 

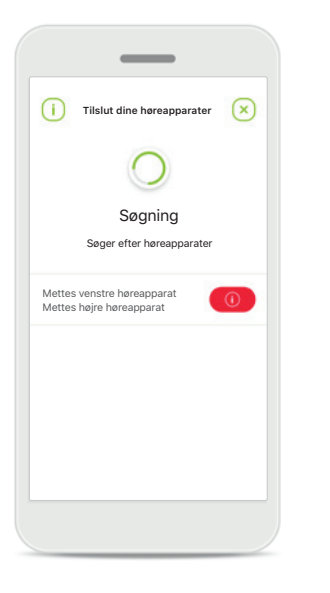

Inkompatible enheder Appen kan ikke oprette forbindelse til enhederne, da de ikke er kompatible. Kontakt din hørespecialist for at få flere oplysninger.

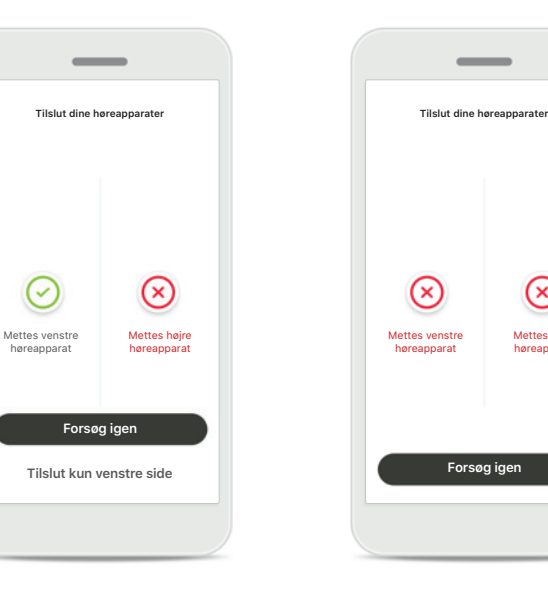

### Fejl ved tilslutning af høreapparat

Hvis parringen af et af høreapparaterne mislykkes, kan du gøre følgende:

- 1. Tryk på **Forsøg igen** for at genstarte parringsprocessen.
- 2. Fortsæt med kun det ene af de to høreapparater.

Der kunne ikke oprettes forbindelse til nogen af høreapparaterne Tryk på Forsøg igen for at genstarte parringsprocessen, og følg vejledningen.

 $\otimes$ 

Mettes høire

høreapparat

### Fjernbetjening – hovedvisning

Tilgængelige funktioner for alle høreapparater.

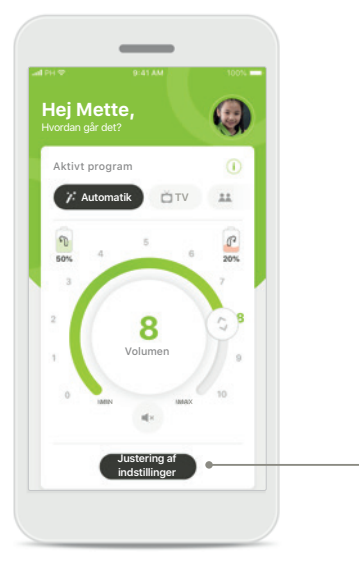

Image: Subscript of industilinger

Stepic pluktion

If ureducere bargundsstore

If ureducere bargundsstore

If ureducere bargundsstore

If ureducere bargundsstore

If ureducere bargundsstore

If ureducere bargundsstore

If ureducere bargundsstore

If ureducere bargundsstore

If ureducere bargundsstore

If ureducere bargundsstore

If ureducere bargundsstore

If ureducere bargundsstore

If ureducere bargundsstore

If ureducere bargundsstore

If ureducere bargundsstore

If ureducere bargundsstore

If ureducere bargundsstore

If ureducere bargundsstore

If ureducere bargundsstore

If ureducere bargundsstore

If ureducere bargundsstore

If ureducere bargundsstore

If ureducere bargundsstore

If ureducere bargundsstore

If ureducere bargundsstore

If ureducere bargundsstore

If ureducere bargundsstore

If ureducere bargundsstore

If ureducere bargundsstore

If ureducere bargundsstore

If ureducere bargundsstore

If ureducere bargundsstore

If ureducere bargundsstore

If ureduc

Juster høreapparatets volumen Flyt skyderen for at ændre volumen.

### Ændring af det aktive program

Tryk på de tilgængelige programmer for at tilpasse til en specifik høresituation. De tilgængelige programmer afhænger af, hvordan dine høreapparater er blevet konfigureret af din hørespecialist.

#### **Justering af indstillinger** Via Indstillinger kan du få

adgang til følgende funktioner:

StøjreduktionTalefokus

<image>

### Oplysninger

Du kan få adgang til flere oplysninger om forskellige funktioner ved at trykke på ikonet i.

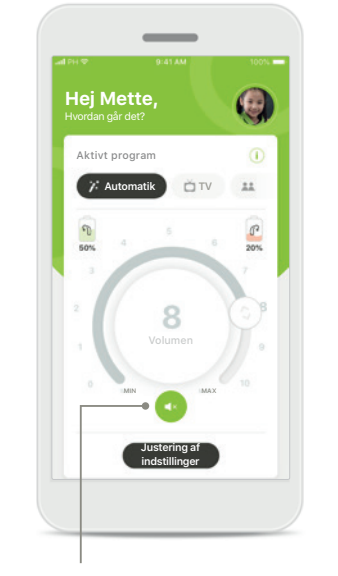

#### Mute

Du kan slå lyden i høreapparaterne helt fra ved at trykke på ikonet Mute.

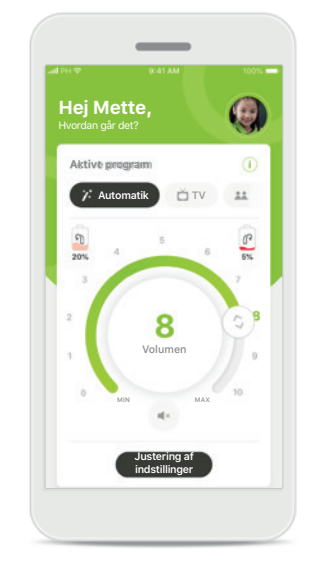

### Lavt batteriniveau

Hvis batteriniveauet er under 20 %, bliver ikonet rødt. Overvej at lade dine høreapparater op inden for kort tid.

### Fjernsupport session

Hvis du benytter mobildata, opkræver dit mobilselskab muligvis et gebyr. Du bør tjekke dette hos mobilselskabet, inden du starter en Phonak Fjernsupport session. I en Fjernsupport session bruges der omkring 56 MB til en videosamtale på ti minutter, hvorimod der kun bruges omkring 30 MB til en samtale.

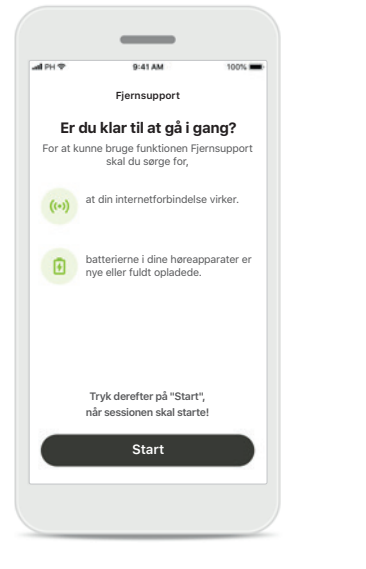

### "myPhonak Junia" vil gerne protte forbindelse til mikrofane Dar skopettes krönkelse han hrup enstimmer skole and hruppetasis session med in herespesias Atvis OK Tryke dererefter på "Start", når sessionen skal starte

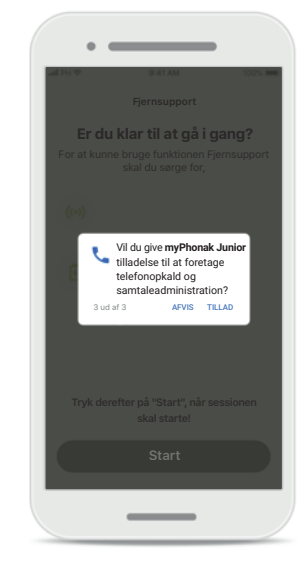

#### **Start Fjernsupport sessionen** Åbn myPhonak Junior app, når Phonak Fjernsupport sessionen skal starte, og tryk på **Start** for at informere din hørespecialist om, at du

er klar.

## Adgang til kamera og mikrofon

Tryk på **OK** for at give myPhonak Junior app tilladelse til at oprette forbindelse til kameraet og mikrofonen.

## Adgang til myPhonak samtaler

Tryk på **TIILAD**, hvis du har en Android smartphone, for at give myPhonak Junior app tilladelse til at foretage telefonopkald og samtaleadministration.

# 941 AM 100% Fjernsupport Gjernsupport Arne Smith ringer

### Besvar videoopkald

Appen opretter forbindelse til hørespecialisten. Tryk på **Accepter** for at besvare opkaldet fra hørespecialisten.

### **Fjernsupport session**

Du kan vælge at tilpasse oplevelsen under Fjernsupport sessionen, f.eks. ved at slå videovisningen eller lyden til eller fra.

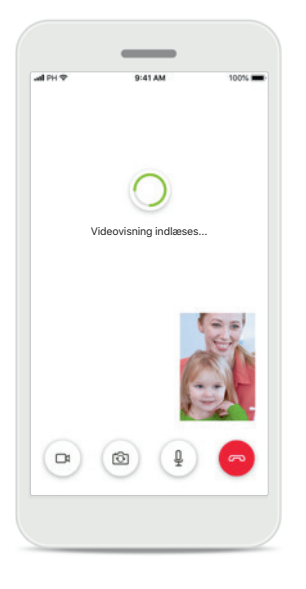

Videovisning indlæses Efter et par sekunder indlæses videovisningen, så du kan se hørespecialisten.

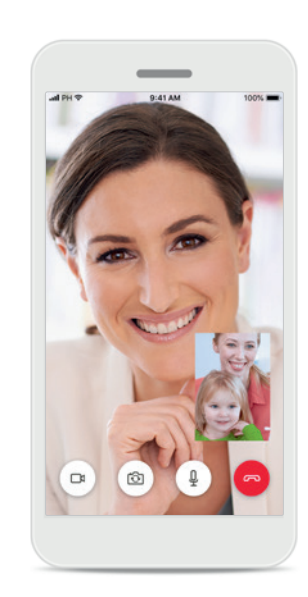

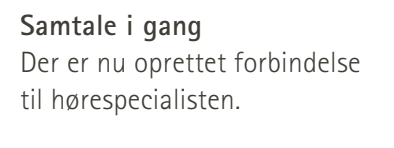

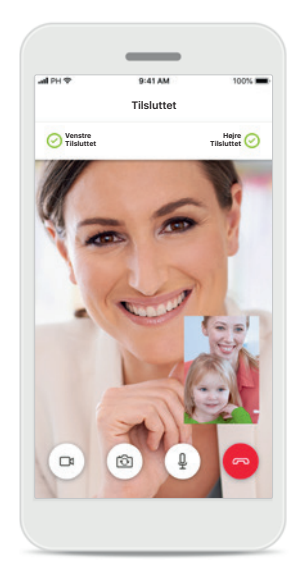

Forbindelse til høreapparater Hvis hørespecialisten har behov for at oprette forbindelse til dine høreapparater, kan det gøres via din smartphone. Hørespecialisten giver dig besked om det, når der oprettes forbindelse til dine høreapparater.

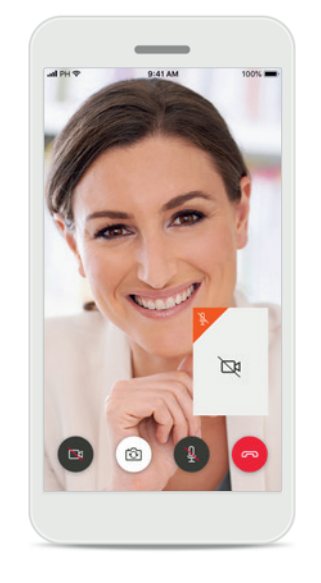

**Deaktivering af video** Du kan skjule videooptagelsen af dig selv med et enkelt tryk på en knap.

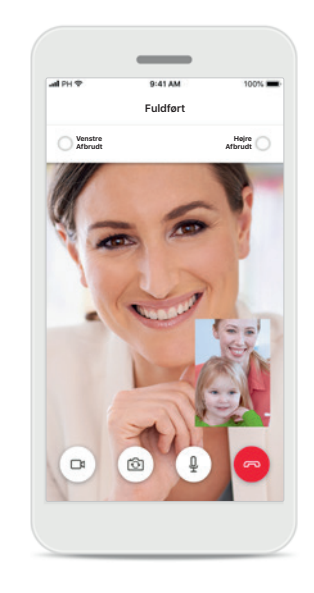

#### De nye indstillinger gemmes

Lyden i dine høreapparater slås kortvarigt fra under tilslutningsprocessen, og mens de nye indstillinger til dine høreapparater gemmes. Du kan se status på skærmen.

### Mine høreapparater

Funktioner, der afhænger af programmeringen af høreapparaterne, og hvilket trådløst tilbehør du har.

#### Mine høreapparater

På skærmbilledet "Mine høreapparater" kan du se alle tilgængelige indstillinger. Hvis der er tale om genopladelige modeller, kan du også se batteriniveauet.

De tilgængelige indstillinger afhænger af din enhed og kan omfatte:

- Mine programmer
- Egenskaber for Tænd automatisk\*
- Bluetooth telefonopkald

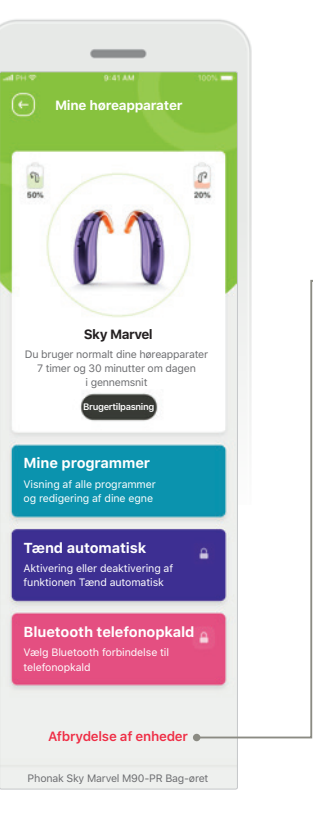

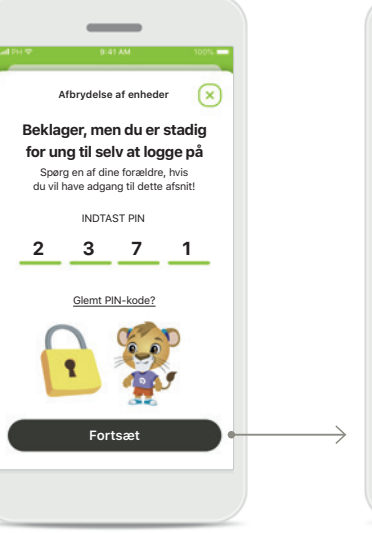

**Forældrekontrol** Forældrekontrol kan sikre, at små børn ikke afbryder

deres høreapparater

ved en fejl.

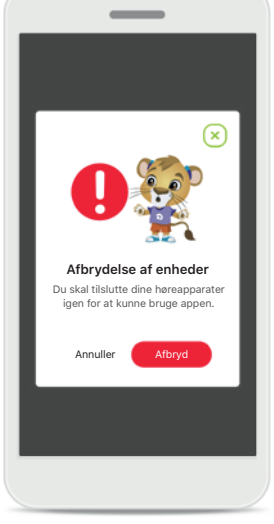

Afbrydelse af enheder Du kan fjerne dine høreapparater ved at trykke på Afbryd. Bemærk! Hvis du gør det, skal du tilslutte høreapparaterne igen for at kunne bruge appen.

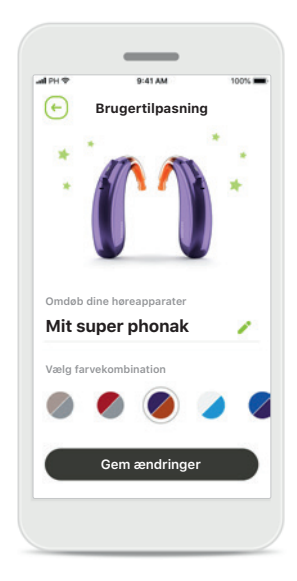

Brugertilpasning

Du kan ændre farven på høreapparatet med hook og navnet på enheden, som vises i appen.

### Fareadvarsler

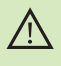

Du har selv ansvaret for brugen af din egen smartphone. Brug smartphonen og appen ansvarligt.

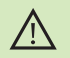

Reduceret lydforstærkning og kraftigere støjundertrykkelse kan gøre det vanskeligt at høre advarsels- og sikkerhedsrelaterede signaler. Dette kan føre til farlige situationer.

### Information om produktsikkerhed

| $(\mathbf{j})$ |
|----------------|
|----------------|

(j)

 $(\mathbf{i})$ 

Du kan få et gratis, fysisk eksemplar af denne betjeningsvejledning ved at kontakte din Sonova repræsentant. Vi afsender et eksemplar inden for syv dage.

Hvis høreapparaterne ikke reagerer på enheden som følge af en usædvanlig forstyrrelse i feltet, skal du gå væk fra det forstyrrende felt.

(j) Hvis der ikke kan oprettes forbindelse fra appen til høreapparaterne, skal du tjekke, om høreapparaterne er tændt, og om batteriet er opbrugt.

Aktiver Bluetooth funktionen. Bluetooth skal aktiveres, for at du kan tilslutte dine høreapparater.

### **Symbolforklaring**

- []i Dette symbol betyder, at det er vigtigt, at brugeren læser og overholder de relevante oplysninger i denne betjeningsvejledning.
- $\mathbb{A}$ Dette symbol angiver, at det er vigtigt, at brugeren er opmærksom på de relevante advarselsmeddelelser i denne betjeningsvejledning.
  - Vigtige oplysninger om håndtering og produktsikkerhed.
    - CE mærkning: 2021.

 $(\mathbf{i})$ 

CE

0459

Med CE symbolet erklærer Sonova AG, at dette Phonak produkt opfylder kravene i Rådets direktiv nr. 93/42/EØF om medicinsk udstyr.

Numrene efter CE symbolet svarer til koden fra de konsulterede certificerede myndigheder i henhold til ovennævnte direktiver.

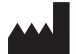

Sonova AG · Laubisrütistrasse 28 CH-8712 Stäfa · Schweiz www.phonak.com

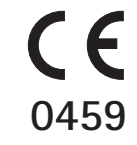